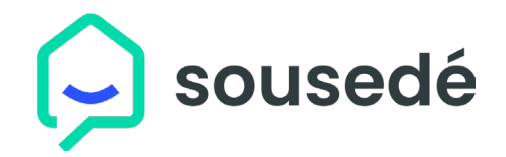

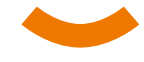

Zadejte přesnou adresu domu, našeptávač vám pomůže vybrat ten správný dům

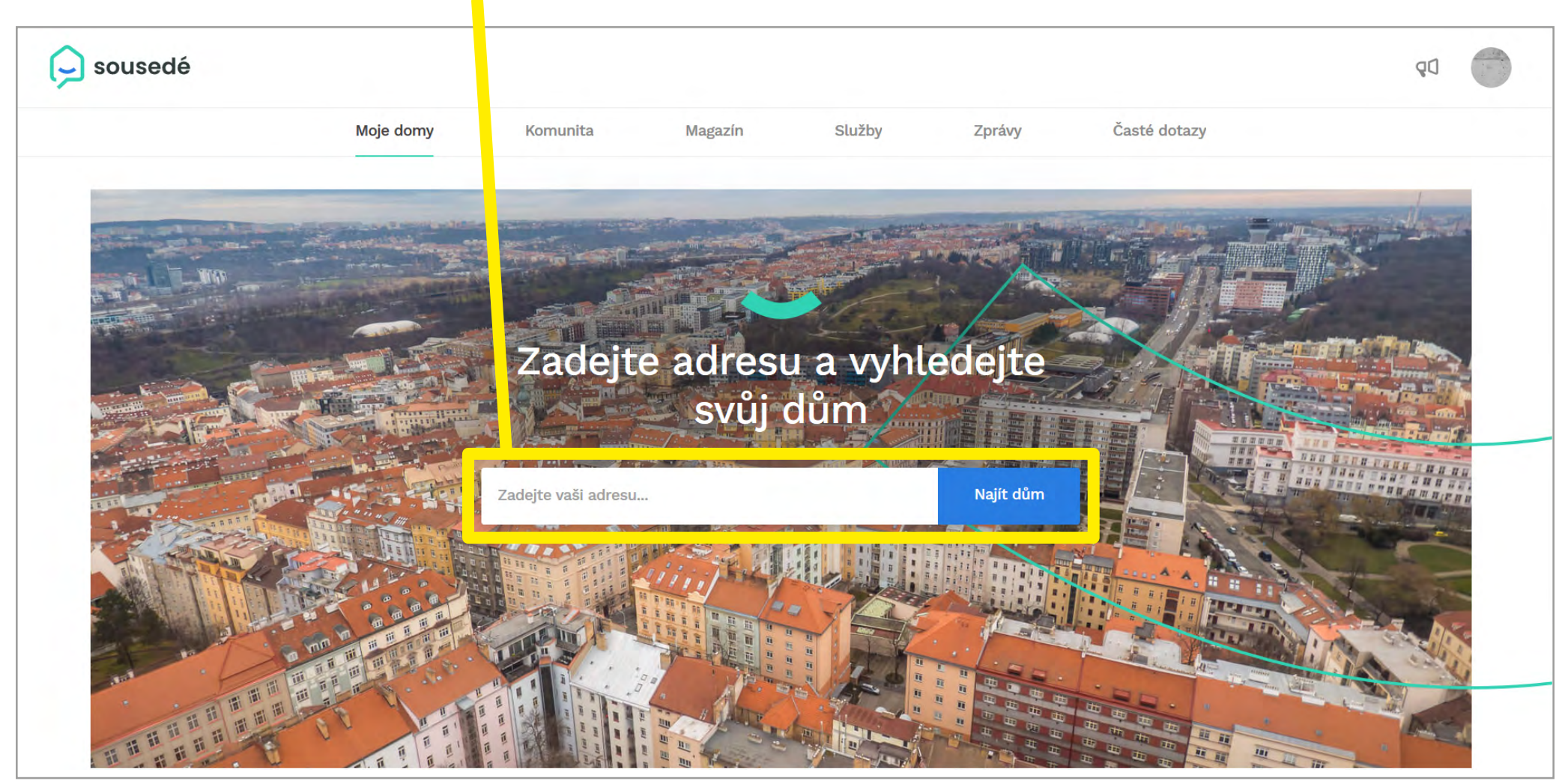

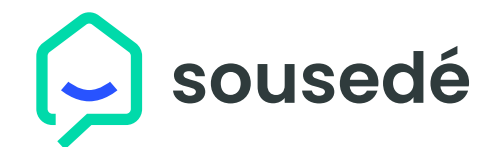

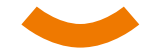

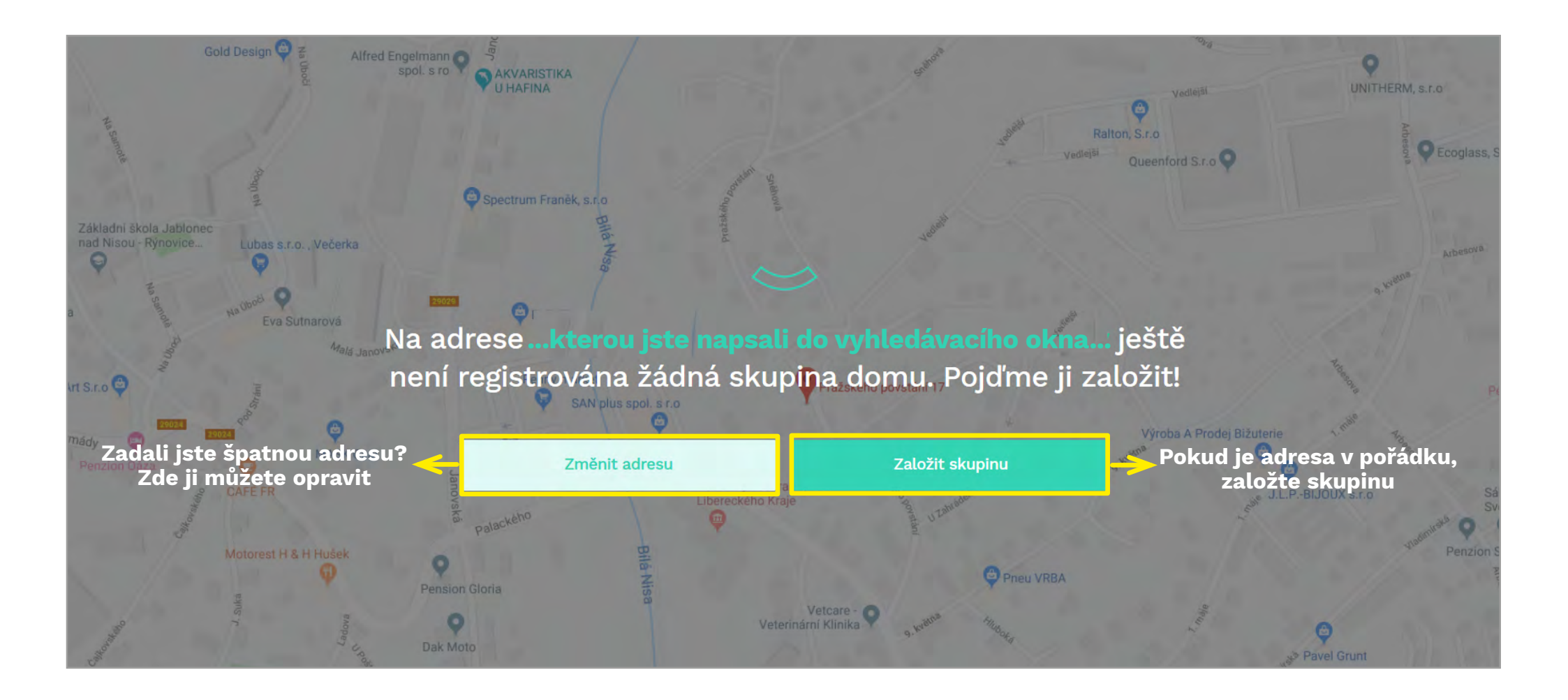

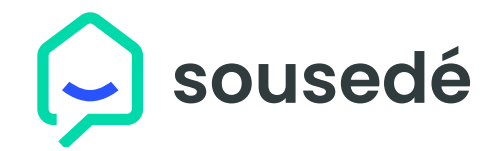

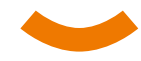

| Moje domy<br>Založoní skupiny SV/J                        | /80                                                                                                    |                                                                                                    |  |
|-----------------------------------------------------------|----------------------------------------------------------------------------------------------------|----------------------------------------------------------------------------------------------------|--|
| Klike<br>Popište skupinu<br>Typ skupiny<br>Adresa skupiny | ABD<br>hutím nahrajete profilový obrázek<br>Vyberte typ skupiny •<br>zde se objeví adresa, kterou jste zadali | <ul> <li>Vložení obrázku a váš popis ke<br/>skupině jsou nepovinné položky</li> <li>Po výběru typu skupiny</li> <li>(výběr ze SVJ/BD)<br/>se vám zpřístupní tlačítko<br/>k vytvoření skupiny</li> </ul> |  |
|                                                           | Stiskem tlačítka se provede<br>automatické načtení vlastníků                                                  | <b>Chvilku počkejte</b><br>Zakládám SVJ a načítám data z katastru                                                                                                    |  |

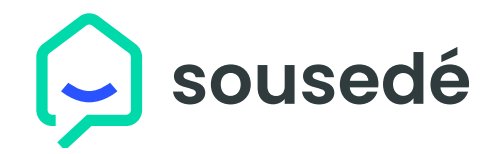

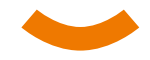

#### Tímto krokem odešlete pozvánky vlastníkům, kteří se musí nejprve na portál sousedé.cz zaregistrovat, aby mohli vstoupit do skupiny domu

| 🦕 sousedé |                         |                         |                    |              |                                                                                                    |                                                                           |
|-----------|-------------------------|-------------------------|--------------------|--------------|----------------------------------------------------------------------------------------------------|---------------------------------------------------------------------------|
|           | Pozvání lidí z katastru |                         |                    |              |                                                                                                    |                                                                           |
|           | Jméno vlastníka dle KN  | Zadejte e-mail          | Pozvat             |              | V katatru jsme našli vaše sousedy. Zadejte jejich<br>e-mailové adresy a pozvěte je na portál<br>Sousedé.cz. | V této fázi zadáváte<br>e-maily a zvete jednot-<br>livě v dalších krocích |
|           | Jméno vlastníka dle KN  | Zadejte e-mail          | Pozvat             |              |                                                                                                    | lze využít hromadné                                                       |
|           | Jméno vlastníka dle KN  | Zadejte e-mail          | Pozvat             |              |                                                                                                    | pozvání přes import<br>z Excelu                                           |
|           | Jméno vlastníka dle KN  | Zadejte e-mail          | Pozvat             |              |                                                                                                    |                                                                           |
|           | Jméno vlastníka dle KN  | Zadejte e-mail          | Pozvat             |              |                                                                                                    |                                                                           |
|           | Jméno vlastníka dle KN  | vzorovy.email@gmail.com | Pozván             | $\mathbf{O}$ | změny e-mailu u daného                                                                                      |                                                                           |
|           | Jméno vlastníka dle KN  | Zadejte e-mail 🧲        | ≯ Párovat s členem | S            | vlastníka (člena SVJ)                                                                                       |                                                                           |
|           | Jméno vlastníka dle KN  | Zadejte e-mail          | Změnit email       |              |                                                                                                    |                                                                           |
|           | Jméno vlastníka dle KN  | Zadejte e-mail          | Pozvat             |              |                                                                                                    |                                                                           |
|           | Jméno vlastníka dle KN  | Zadejte e-mail          | Pozvat             |              |                                                                                                    |                                                                           |
|           | Inchalle Delland        |                         | -                  |              |                                                                                                    |                                                                           |
|           |                         |                         |                    |              | Pokračovat do skupiny                                                                                       |                                                                           |

Zde se můžete přesunout rovnou do ovládacího prostředí vámi vytvořené skupiny domu, odkud můžete zvát členy také

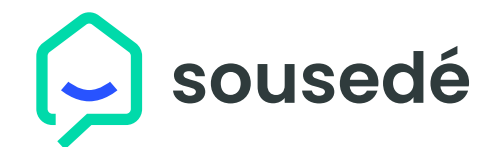

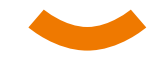

Jste v uživatelském prostředí vámi vytvořené skupiny domu

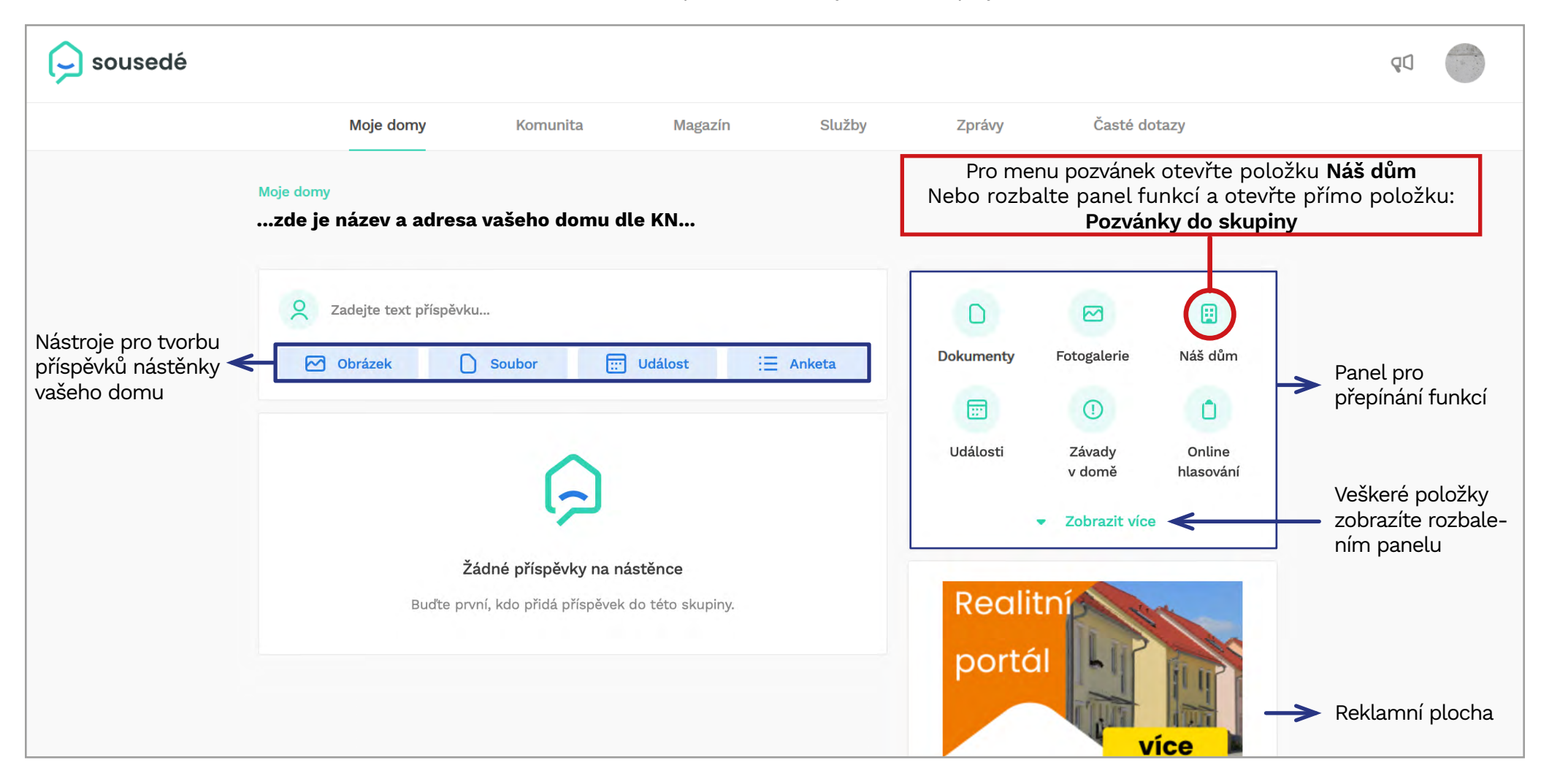

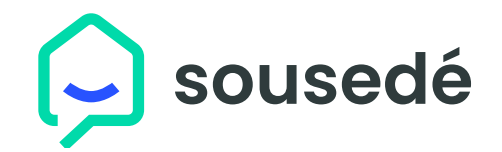

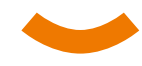

#### Menu: Náš dům Veškeré kon-Moje domy / taktv na vaše Pozvánky uživatelů naleznete v položce Sousedé ...zde je název a adresa vašeho domu dle KN... D dodavatele Náš dům služeb apod. Dokumenty Fotogalerie Edituje pouze 0 0 Vzorové SVJ/BD administrátor Ð $\odot$ Události Závady Online ...zde lze uvést krátký popis vašeho domu/objektu... v domě hlasován Zobrazit více Sousedé Externí Nastavení SVJ, Ostatní kontakty 2 členové Položka Nasta-Je určeno všem člevení se zob- ...zde je zobrazena adresa... Aktivní balíček nům ke snadné orirazuje pouze entaci o základních administrátorovi Premium balíček propadl. údajích, týkajících se Statutární orgán přidat / odebrat > jejich subjektu (sku-Zde může administrátor uvést Využité uložiště 0.5 % z 1 GB piny SVJ/BD) členy statutárního orgánu Tj. o celkovém počtu včetně funkcí Informace členů, kdo je v orgáo zaplnění vanech vedení/kontšeho datového Prodloužit propadlý balíček Žádní členové statutárního orgánu úložiště. do něiž roly, kdo je adminise počítá obsah strátorem skupiny, fotogalerie a včetně dalších kon-Kontrolní orgán přidat / odebrat > dokumentů taktů atd. Zde může administrátor uvést členy kontrolního orgánu, po-Aktivaci placekud jej SVJ/BD má ustanoven Pokud administrátor ných balíčků v položce: služeb: Nastavení zadá Žádní členové kontrolního orgánu Prémium kontakty na správ- Exclusive ní firmu, zobrazí se může provést v tomto menu také ien admnistrátor Administrátoři přidat / odebrat > ...zde je uvedeno vaše jméno jako zakladatele domu-administrátora... . . .

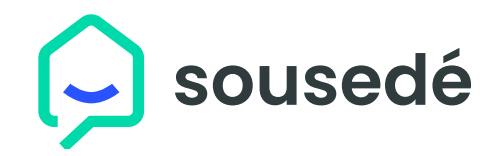

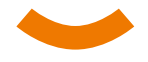

MENU SOUSEDÉ: slouží jako přehled o veškerých členech skupiny. Zde můžete filtrovat podle uživatelských rolí (např. pouze veškeré nájemníky nebo naopak jen vlastníky s hlasovacím právem apod.) Zde se nachází položka Pozvat uživatele Do menu se lze také dostat přímo z ovládacího prostředí uvnitř domu => rozbalením panelu funkcí a otevřením položky Sousedé

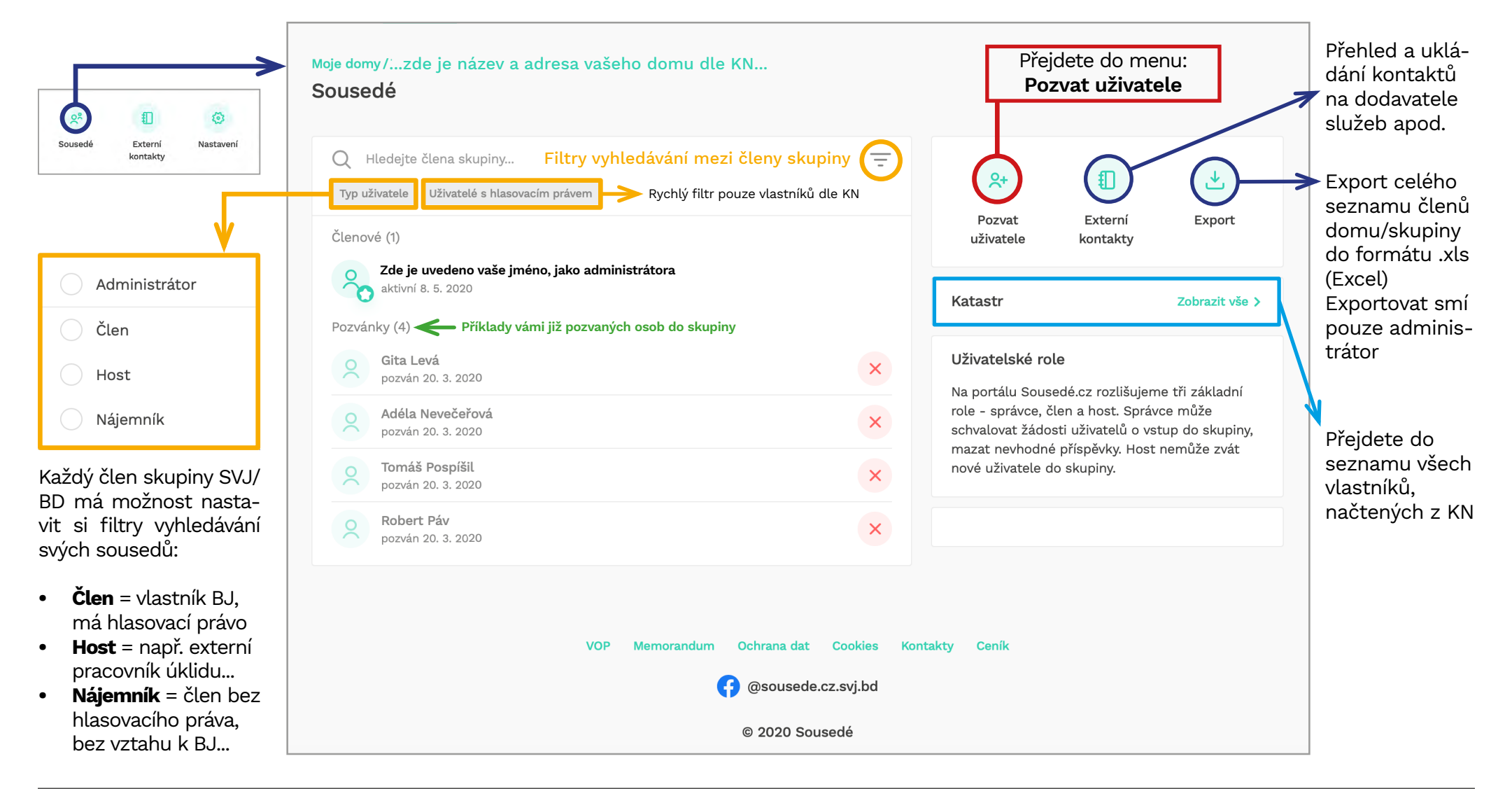

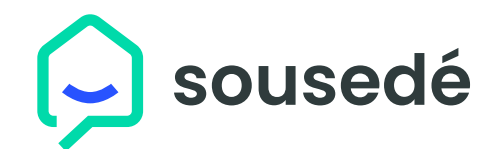

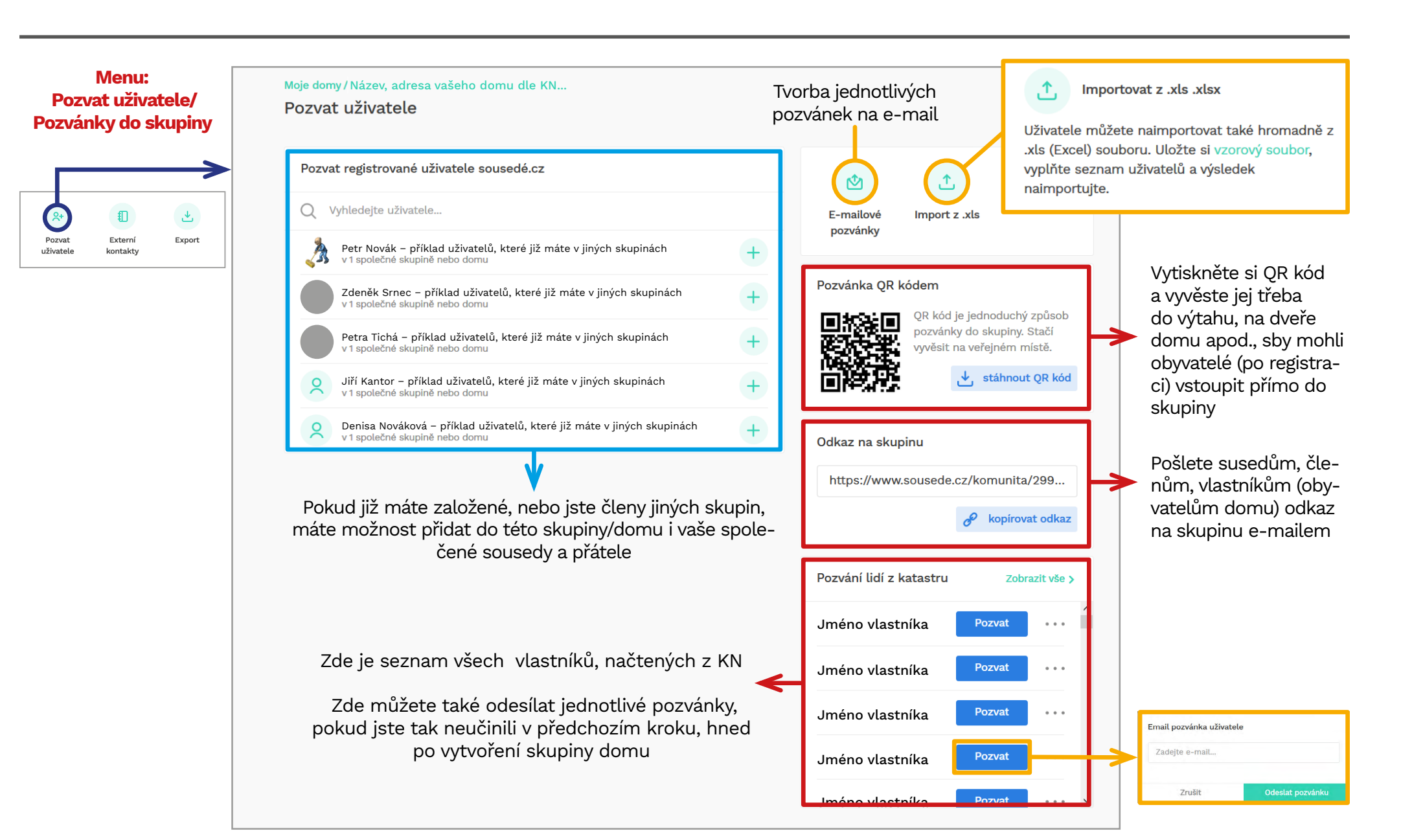

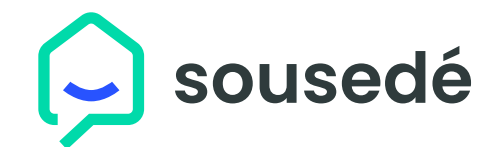

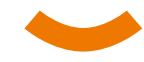

| Menu:<br>E-mailové pozvánky         | Moje domy / Název, adresa vašeho do<br>Email pozvánka | omu dle KN / Pozvat uživatele               |                                                                                 |
|-------------------------------------|-------------------------------------------------------|---------------------------------------------|---------------------------------------------------------------------------------|
| E-mailové Import z .xls<br>pozvánky | Pozvánka #1                                           |                                             |                                                                                 |
| L1                                  | Křestní jméno                                         | Vyplňte křestní jméno…                      |                                                                                 |
|                                     | Přijmení                                              | Vyplňte přijmení…                           | <b>Role člena</b> – znamená<br>vlastníka bytové jednotky                        |
|                                     | E-mail*                                               | Zadejte e-mail                              | Role hosta – znamená:<br>např. nájemníka / rodin-<br>né příslušníky vlastníka / |
|                                     | Telefon                                               | Zadejte telefon                             | pracovnika udrzby atd.                                                          |
|                                     | Adresa                                                | Zadejte adresu                              | Hosté nemají všechna prá<br>va jako vlastníci BJ                                |
|                                     |                                                       |                                             | Pozvat jako člena                                                               |
|                                     | Role                                                  | Vyberte roli ve skupině 💌                   | Pozvat jako hosta                                                               |
|                                     |                                                       | + Přidat pozvánku Uložit a odeslat pozvánky |                                                                                 |

Zde přidáváte další pozvánkové formuláře pro zvaní jednotlivců do skupiny, které pak odešlete jednorázově